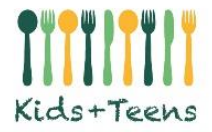

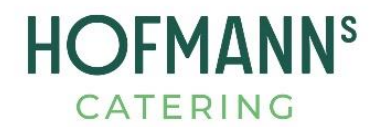

## Einrichten einer Dauerbestellung:

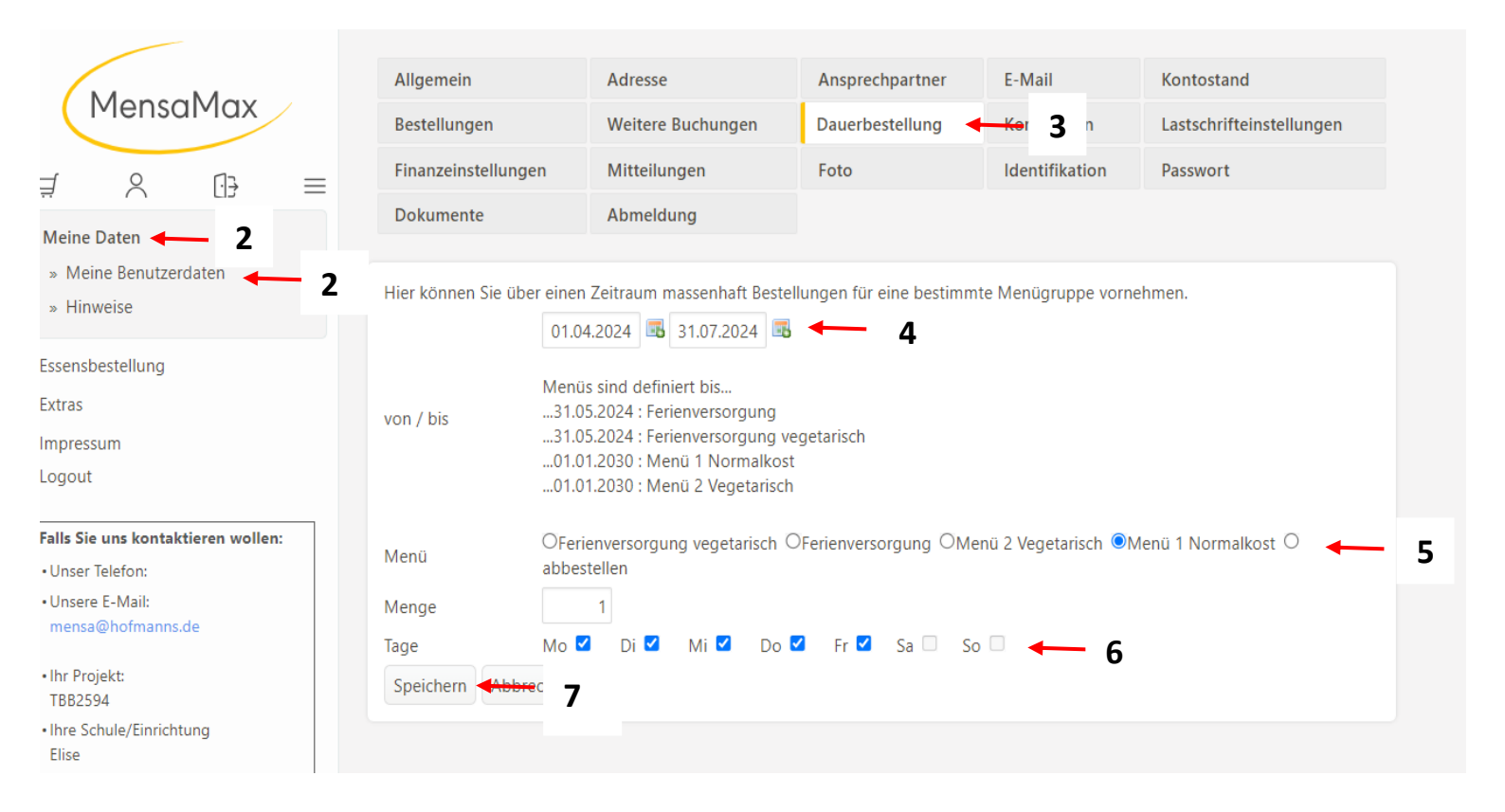

- Loggen Sie sich mit Ihren Zugangsdaten unter <u>www.mensahaus.de</u> ein. Die Einrichtung einer Dauerbestellung geht nicht über die APP
  nur über einen Computer oder einen Laptop
- 2. Klicken Sie auf Meine Daten Meine Benutzerdaten
- 3. Klicken Sie auf den Reiter Dauerbestellung
- 4. Es öffnet sich ein Fenster. Hier tragen Sie den gewünschten Zeitraum ein, in der die Dauerbestellung greifen soll
- 5. Anschließend wählen Sie die Menügruppe Menü 1 Normalkost oder Menü 2 Vegetarisch –

Die Dauerbestellung greift <u>nicht</u> für die Ferien – während der Ferien muss manuell reserviert werden

- 6. Wählen Sie nun die Wochentage aus, an denen Ihr Kind zum Essen kommt.
- 7. Speichern